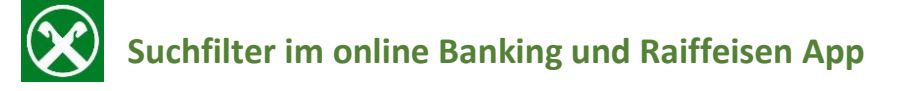

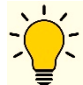

So können Sie Ihre **Bewegungen** im online Banking oder in der Raiffeisen App **filtern**:

### **Raiffeisen Online Banking**

- 1. Loggen Sie sich mit Ihrem PC in Ihr online Banking ein
- 2. Klicken Sie auf den Menüpunkt Informationen K/K Bewegungen
- 3. Sie können nun nach Datum, Betrag, Grund oder Beschreibung filtern

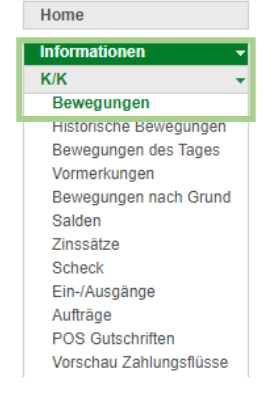

# K/K Bewegungen

| Kunde        | UTEST Thomas Mu  | ister 🗸                 |                               |
|--------------|------------------|-------------------------|-------------------------------|
| Konto        | IT72U00000116000 | 00000021486 K/K 1 / C/C | 1 K/K                         |
| Datum von    | * 28.03.2023 💷   | bis \star 🏧             |                               |
| Betrag von   |                  | bis                     | (für Belastungen den Betrag m |
| Grund        |                  |                         |                               |
| Beschreibung |                  |                         |                               |

4. Klicken Sie auf

die entsprechenden Bewegungen werden angezeigt.

5. Klicken Sie auf 🚔 neben der Entsprechenden Bewegung und die Bestätigung öffnet sich in einem neuen Fenster

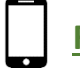

## Raiffeisen App

- Loggen Sie sich in Ihre Raiffeisen App ein Auf Ihrer Startseite sehen Sie Ihren aktuellen Saldo und alle Kontobewegungen
- 2. Klicken Sie auf Q um die Bewegungen zu filtern

▶ Suche

- **3.** Geben Sie die gewünschten Suchkriterien ein und klicken Sie auf Suche starten
- 4. Klicken Sie auf die gewünschte Bewegung, dann auf PDF herunterladen

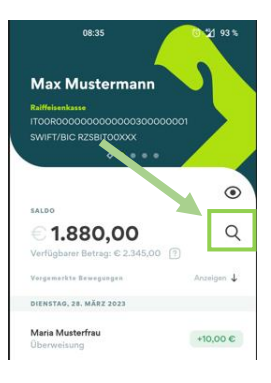

#### Maria Musterfrau

| BETRAG     |                   |   |
|------------|-------------------|---|
| +10,0      | 0€                |   |
| DATUM      |                   |   |
| Buchung:   | 28.03.2023        |   |
| Wertstellu | ing: 28.03.2023   |   |
| VERWENDU   | NGSZWECK          |   |
| Maria Mus  | terfrau           |   |
| <b>1</b>   | Rücküberweisung   | > |
| Þ          | PDF herunterladen | > |

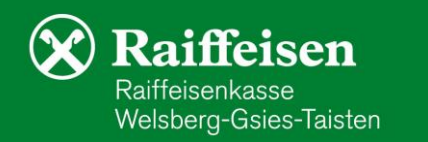

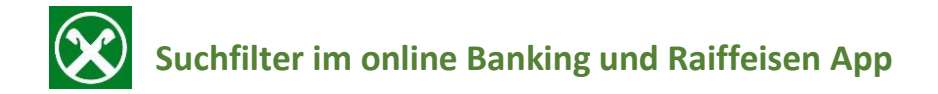

#### PagoPA Zahlungen finden Sie hier:

1. Klicken Sie auf

- es öffnet sich Ihr persönlicher Bereich

- 2. Klicken Sie auf Meine Unterlagen
- 3. Mit dem Klick auf **PagoPa Zahlungen** öffnen sich alle getätigten Zahlungen mittels PagoPA

| RODUKTE |                       |     | Autosteuer-Zahlungen               | <b>9</b> × |
|---------|-----------------------|-----|------------------------------------|------------|
| ſſſ     | Mein Vermögen         | >   | PagoPA-Zahlungen                   | 1 >        |
| TERLAGI | EN UND ANWEISUNGEN    |     | Kontoauszüge / Zinsstaffel / Prome | 1 >        |
| ē       | Meine Unterlagen      | • > | Mitteilungen / Transparenz         | 1 >        |
| 7       | Meine Verträge        | • > | Belege                             | 1 >        |
| 0       | Liste der Anweisungen | >   | EEVE/ISEE                          | 1 >        |
| STELLU  | NGEN                  |     | Ausland                            | 1 >        |
| F       | Karteneinstellungen   | >   | Darlehen                           | 1 >        |
| ÷.      | App-Einstellungen     | >   | Ri.Ba.                             | 1 >        |

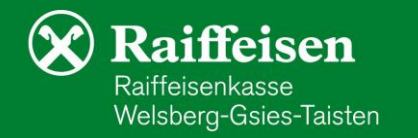